## Использование учениками почты электронного дневника «ЭлЖур» для получения и отправки домашнего задания

Чтобы воспользоваться почтой электронного дневника, ученику необходимо:

• Войти в электронный дневник (по ссылке: <u>https://tver7.eljur.ru/</u>), введя свой логин и пароль.

• В правой верхней части страницы нажать на изображение конверта.

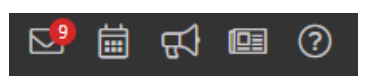

- Выбрать полученное сообщение и открыть его двойным кликом мыши.
- Прочитать тему письма и само домашнее задание, выполнить его устно и, если нужно, письменно в своей тетради.

## Для размещения домашнего задания

• в электронном дневнике необходимо в открытом входящем сообщении нажать кнопку «ответить»

• в открывшемся окне в большом поле написать необходимое сообщение, затем нажав на кнопку «прикрепить файл» добавить либо документ с выполненным домашним заданием, либо фото домашнего задания (с хорошо читаемым текстом).

- --С уважением, Юлия Леонидовна Гаврилова Прикрепить ресурс Прикрепить расурс Отправить Отмена
- Нажать на кнопку «Отправить».